## **Panasonic Time Change**

This procedure is to be done from a display phone at ext. number 101 or from a designated manager extension. The first step is to put that extension into a "user programming" mode.

Notes about programming mode:

- When in 'programming' mode some of the phone buttons have different functions
- On a digital display phone, there are three buttons located under the display.
- When in 'programming' mode, the display shows labels for these buttons for the main functions needed, for example "->", NEXT, or SEL (select).
- If you get mixed up, or when finished, get out of programming mode by picking up the handset and hanging it up again.
- Some phones have a 'Program' button in the upper left, some have it on the bottom row above the number 3, -if the phone does not have one, then use the button labeled 'Pause'.
- If you wait too long between pressing buttons, the system may cancel programming mode and you will have to start all over

## From Ext. 101:

- 1) Press PROGRAM button
- 2) Press \*\*1234
- 3) Display reads <USER-PGM NO?>
- 4) Dial 0 0 0 (three zeros, not the letter O)
- 5) Display reads <Day/Time Set>
- 6) Press NEXT (same as SPKR PHN)
- 7) Display now shows date (if you need to change the date, see steps 10 thru 15 below)
- 8) Press NEXT (SPKR PHN) again
- 9) Display now should show time (example 12:00 AM)
- 10) Enter the hour on your keypad (to change current entry press CLEAR, or the TRANSFER button)
- 11) Press -> (or FWD/DND button)
- 12) Enter the minutes
- 13) Press -> (or FWD/DND button)
- 14) Press SELECT (or AUTOANSWER/MUTE button) to change AM or PM
- 15) Press STORE (or AUTODIAL/STORE) \*\*\*Don't Forget This Step\*\*\*
- 16) Press END (or HOLD button)
- 17) Press SPKR PHN button or pick up handset and hang up to exit programming mode.